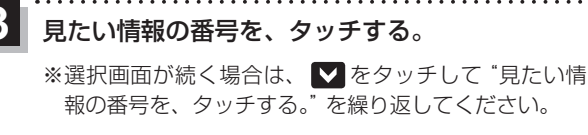

2ページ以上ある場合は、画面を送って、 見たい情報のある画面を表示してください。 (例)交通情報(文字情報)の目次画面

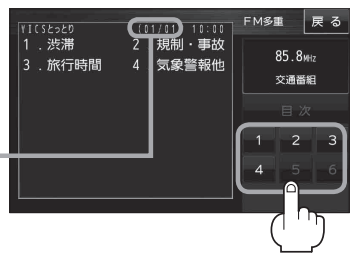

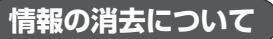

## 次の場合は、本機で受信した情報が消去されます。

- ●車のキースイッチをOFF /本機の電源を切ったり、受信周波数が変わったり、変えたりした場合に受信した情報が消去されることがあります。
- ●渋滞情報保存時間を経過した。(交通情報の場合)
- ●受信する情報(交通情報/一般情報)を切り換えた場合、切り換える前の情報は消去されます。 (たとえば、交通情報を受信していて、一般情報に切り換え、再度、交通情報に切り換えた場合、 前回受信していた交通情報は消去されています。ただし、レベル3情報については切り換える直 前のデータが保持されるため、一定時間の表示は可能です。)

## 交通情報(図形情報)を見る

交通情報番組を受信する設定にし、戻るをタッチする。

□ 「受信する情報(交通情報/一般情報)を選ぶ」E-19
□ 「選局する」E-21

## 2 図形情報をタッチする。

: 図形情報の目次画面が表示されます。

※FM多重画面が表示されてない場合は、メニュー 情報 → FM多重 をタッチしてください。

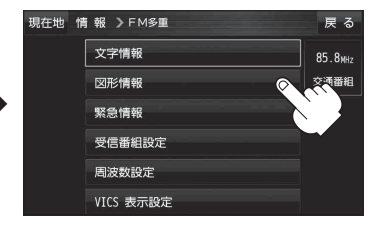

## 3 見たい情報の番号をタッチする。

※選択画面が続く場合は、 "見たい情報の番号をタッチす る"を繰り返してください。

※情報表示中に新しい情報を受信すると、自動的に情報 を書き替えます。 (例)図形情報の目次画面

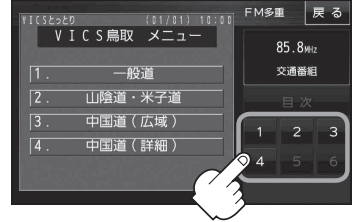